# Coronavirus – How to record Absence on

## MyView

**Revised Dec 2022** 

carmarthenshire.gov.uk

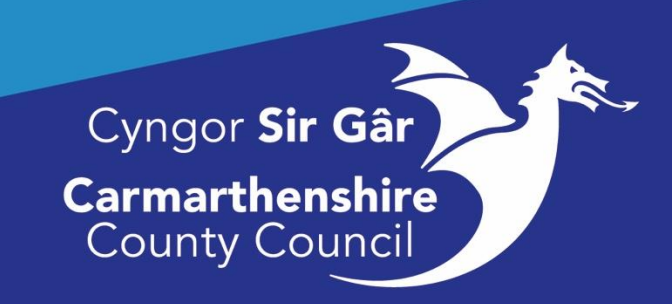

#### <u>Contents</u>

| Which Absence Category?                        | .3 |
|------------------------------------------------|----|
| How to find the correct 'MyView' Absence Code? | .3 |
| How do I do this?                              | .3 |
| What does the absence reason mean?             | .4 |
| Not sure what the 'MyView' code means?         | .4 |
| Notify a Covid-19 Absence                      | .4 |
| To notify a 'Sickness Absence':                | .4 |
| Need to correct a sickness absence?            | .6 |
| To notify 'Other Absence'                      | .7 |
| Need to correct a 'Other Absence'?             | .8 |
| Appendix: COVID-19 Absence Codes               | d. |

All sickness or other absence relating to Covid-19 <u>must</u> be entered on 'MyView'. Please notify the absence as soon as possible following contact with your employee.

#### Which Absence Category?

You will need to determine whether the absence should be recorded as Sickness or Other Absence:

| Sickness      | to be used only if the employee is ill and <u>not</u> fit to work.    |
|---------------|-----------------------------------------------------------------------|
| Other Absence | Only to be used in care scenario, close contact, patient facing staff |

#### How to find the correct 'MyView' Absence Code?

We have created a <u>table</u> (COVID 19 Absence Codes) to capture all available absence codes you need to notify your employee's absence. Please select the relevant absence code from this table.

#### How do I do this?

**Firstly,** your employee absence will fit in to one of the 2 main areas listed below and on the table:

- Sickness
- Key Worker Self-isolation

What does the absence reason mean?

| <u>Sickness</u>               | Employee is ill and not fit to work                                                                                                    |
|-------------------------------|----------------------------------------------------------------------------------------------------|
| Key Worker self-<br>isolation | For Employees who work with vulnerable people, intimate personal care scenarios and have had a <b>POSITIVE</b> test result for COVID-19 infection. |

**Secondly,** each of the 2 main absence reasons above have been further divided in order to provide more specific information. You now need to select from the options available in the <u>table</u>, the code relevant to your employee.

#### Not sure what the 'MyView' code means?

We have provided additional information in the 'Code Description' and 'Additional Explanation' column of the <u>table</u> to help you decide if this is the correct code for your employee and for you to use.

| My View Code                       | Code Description                           | Additional Explanation                                                                                               |
|------------------------------------|--------------------------------------------|----------------------------------------------------------------------------------------------------|
| COVID diagnosed<br>not fit to work | Coronavirus diagnosed - not<br>fit to work | Where an employee does have<br>symptoms and these have been<br>diagnosed via a positive test, is not fit<br>to work. |

#### Ready to Go!

You now have the correct absence code and can record the absence in 'MyView'.

#### Notify a Covid-19 Absence

You will need to follow one of the two processes below:

- To notify a 'Sickness Absence'
- To notify a '<u>Other Absence</u>'

#### To notify a 'Sickness Absence':

For info: Sickness absence related to Covid-19 is not to be counted for the purposes of sickness absence triggers or sickness management policies.

Select required team member on the My People tab – Team Selector screen

| Congrister de Street |                                    |                   | Weld | ome, LINDSEY              | nt∽ <b>Ö</b> Sign Out |
|----------------------|------------------------------------|-------------------|------|---------------------------|-----------------------|
| ME MY PEOPLE         | ♣ > Team Selector                  |                   |      |                           |                       |
| Not Selected         | Team Selector                      |                   |      |                           |                       |
| Team Selector        | ONBOARDING VIEW STANDARD TEAM SELE | ECTOR VIEW        |      |                           |                       |
| Authorisations       | Search by team member name         | Filters           |      |                           |                       |
| Organisation         | Enter Name                         | Q Direct Reports  | Ý    |                           |                       |
| Recruitment          |                                    |                   |      | Clear sea                 | rch                   |
|                      | Filter by surname                  |                   |      |                           |                       |
|                      | All A B C D E                      | F G H I J K L M N |      | U V W X                   |                       |
|                      |                                    | ^ MINIMISE ^      |      |                           |                       |
|                      | Direct Reports for                 |                   |      | Showing 3 results (0 vaca | nt) / 0 Selected      |
|                      | Select All Deselect All            |                   |      |                           |                       |
|                      |                                    |                   |      | Select                    |                       |
|                      | •                                  | 0.7               |      |                           |                       |

Once you have selected the relevant Employee, you need to select **Sickness Notifications**:

| <b>T 0</b>                             |                                             |                  |
|----------------------------------------|---------------------------------------------|------------------|
| l eam Selector                         | Search by team member name                  | Filters          |
| My Team Personal Details               | Enter Name                                  | Q Direct Reports |
| Authorisations                         |                                             |                  |
| Sickness Notifications                 | •                                           |                  |
| Planner                                | Filter by surname                           |                  |
| Leave                                  | All A B C D E F G                           | ΗΙΙΙ             |
| Claims                                 | ×                                           |                  |
| Training Profile                       |                                             |                  |
| Appraisal/Assessment Forms             | Direct Reports for                          |                  |
| Form History                           | Select All Deselect All                     |                  |
|                                        | ONBOARDING VIEW STANDARD TEAM SELECTOR VIEW | Filters          |
| Team Selector                          |                                             | Direct Peperts   |
| My Team Personal Details 🛛 🗸 🗸 🗸 🗸 🗸 🗸 |                                             | Direct Reports   |
| Authorisations                         |                                             |                  |
| Sickness Notifications ^               |                                             |                  |
| Sickness History                       | Filter by surname                           |                  |
| Notify Sickness                        | AII A B C D E F G I                         | - I I K          |
| Return to Work Interview Form          |                                             |                  |
| Planner                                |                                             |                  |
| Leave ~                                | Direct Reports for l                        |                  |
| Claims                                 |                                             |                  |

The Sickness Notification Screen will appear, and you will need to select the following information:

| Туре               | Sickness                                                           |
|--------------------|--------------------------------------------------------------------|
| Sickness Reason    | Infectious/skin/blood and auto-immune disorders                    |
| Sickness Category  | COVID diagnosed not fit to work                                    |
| Certification Type | COVID – no certification required                                  |
| Duration           | Select the relevant length of absence:                             |
|                    | Single Day or more than one day                                    |
| From Date          | Select the start date of sickness absence from the calendar        |
| To Date            | Select the end date of sickness absence from the calendar.         |
|                    | Please do not leave the sickness absence open ended (i.e. end date |
|                    | blank). If you do not know when the employee will be returning to  |
|                    | work, please input duration of 1 week absence. You can then review |
|                    | the absence on a weekly basis.                                     |

Your screen will look like this:

| Sickness Notificatio                  | n                                                      |
|---------------------------------------|--------------------------------------------------------|
| Sickness Notification Galdance Corona | invo Notification Guidance                             |
| Туре                                  |                                                        |
| Employee                              |                                                        |
| Type                                  | 🔿 Industrial Injury 🔘 Sickrean                         |
| Sickness Reason                       | Infectious/skin/blood and auto-immune disorders $\sim$ |
| Sickness Category                     | COVID undiagnosed 10d Si not fit to work $\qquad \sim$ |
| Certificate Type                      | COVID No Certification Required ~                      |
| Duration                              | Single Day More Than One Day                           |
| Single Day                            |                                                        |
|                                       | Date* Scal Day O PM Only Rebara to Work Interview Date |
| Employee Support Meeting Date         | a                                                      |
| 1st Absence Review Meeting Date       | -                                                      |

Once you have input all required information, please **<u>Submit</u>** the sickness absence.

### Important - You <u>must</u> submit the absence for the absence to be processed and recorded in the Core HR/Payroll System, and to ensure the employee's pay is calculated correctly.

#### Need to correct a sickness absence?

There will be instances, where you need to make an amendment to the sickness absence details you have submitted, for example, an incorrect end date. For these instances, please email the HR Absence Team: <u>HRAbsenceTeam@carmarthenshire.gov.uk</u>

#### To notify 'Other Absence for Key workers

Select required team member in My People tab – Team Selector screen.

| Constanting    |           | ,<br>                                       | Web            | come, LINDSEY | Account ~                | ပံ Sign Out |
|----------------|-----------|---------------------------------------------|----------------|---------------|--------------------------|-------------|
| ME M           | MY PEOPLE | ♣ > Team Selector                           |                |               |                          |             |
|                | :ted      | Team Selector                               |                |               |                          |             |
| Team Selector  |           | ONBOARDING VIEW STANDARD TEAM SELECTOR VIEW |                |               |                          |             |
| Authorisations |           | Search by team member name                  | Filters        |               |                          |             |
| Organisation   |           | Enter Name C                                | Direct Reports |               |                          |             |
| Recruitment    |           |                                             |                |               | Clear search             |             |
|                |           | Filter by surname                           |                | UV            | W X Y                    |             |
|                |           | Direct Reports for .                        |                | Showing 3     | 3 results (0 vacant) / 0 | ) Selected  |
|                |           |                                             |                |               | Select                   |             |

Once you have selected the Employee, you need to click on **Leave** and then **Other Absence**:

|                                | Team Select               | or                                    |   |                |        |
|--------------------------------|---------------------------|---------------------------------------|---|----------------|--------|
|                                | ONBOARDING VIEW           | STANDARD TEAM SELECTOR VIEW           | / |                |        |
| Team Selector                  | Search by team member nam | ne                                    |   | Filters        |        |
| My Team Personal Details 🛛 🗸 🗸 | Enter Name                |                                       | Q | Direct Reports |        |
| Authorisations                 |                           |                                       |   |                |        |
| Sickness Notifications 🛛 🗸 🗸   |                           |                                       |   |                |        |
| Planner                        | Filter by surname         |                                       |   |                |        |
| Leave                          |                           | C D E F G                             | Н | I J K L        | MN     |
| Annual Leave                   |                           |                                       |   | ^ MI           |        |
| Other Absence                  |                           |                                       |   |                |        |
| Additional Annual Leave        | Direct Reports for        |                                       |   |                |        |
| Claims ~                       | Select All Deselect All   |                                       |   |                |        |
| Training Profile               |                           |                                       |   |                |        |
| Appraisal/Assessment Forms     |                           | · · · · · · · · · · · · · · · · · · · |   |                | ≥ 1    |
| Form History                   |                           |                                       |   |                | 0788;  |
| Manager Forms ~                |                           |                                       |   |                | ► 4154 |

On the Other Absence screen, you will need to scroll down using the right-hand side scroll bar to the bottom of the screen, and Click on **Create** in the bottom right-hand corner:

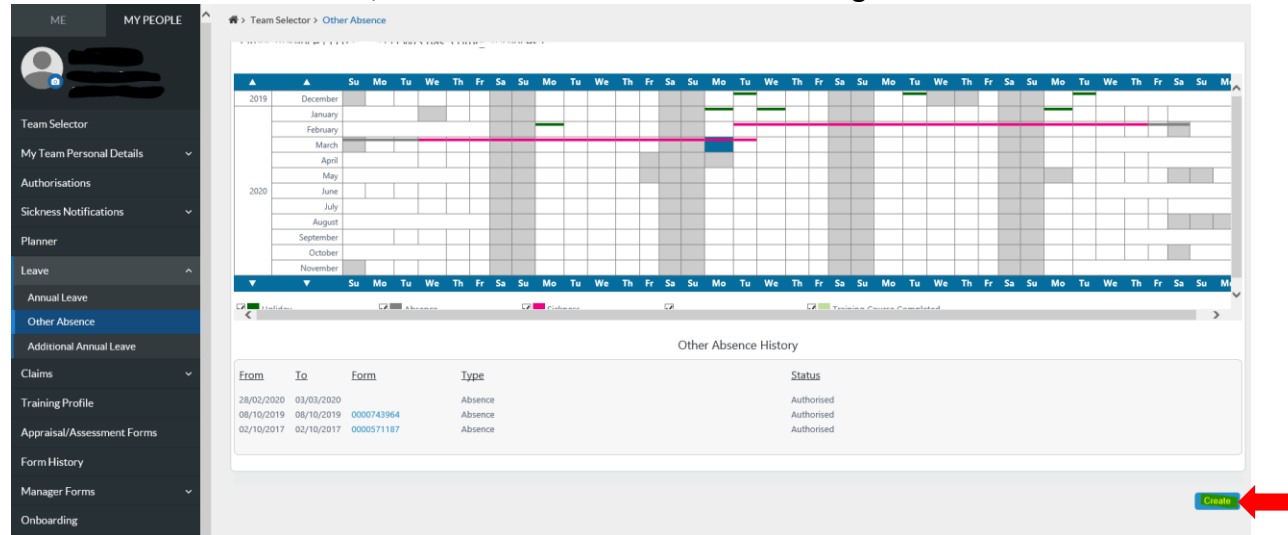

In the Other Absence request screen please provide the following information:

| Туре       | Select Absence                                           |
|------------|----------------------------------------------------------|
| Start Date | Select the start date of other absence from the calendar |
| End Date   | Select the end date of other absence from the calendar   |

Once all required information is provided, click on the Next button in the bottom righthand corner of your screen to proceed.

In the Other Absence detail screen you need to provide the following information as all other field are already populated for you (if it is for a full days absence):

| Absence Type | Select Paid                                                                 |
|--------------|-----------------------------------------------------------------------------|
| Reason       | Select the COVID absence reason relevant to your Employee                   |
| Additional   | Leave blank unless you would like to provide additional information         |
| Details      | regarding the absence which you and the employee can refer to in the future |

#### Your screen will look like this:

| Dashboard > Other Absence Request         |                                  |
|-------------------------------------------|----------------------------------|
|                                           |                                  |
|                                           | Concession Metification Guidence |
| nter Absence Details                      | Coronavios recurcatori Gobardo   |
| Please enter the details for this absence |                                  |
| ipe                                       |                                  |
| bsence                                    |                                  |
| art Date                                  |                                  |
| 08/2020                                   |                                  |
| art Time                                  |                                  |
|                                           |                                  |
| d Date                                    |                                  |
|                                           |                                  |
| 100                                       |                                  |
| sence Type                                |                                  |
| id V                                      |                                  |
| ason                                      |                                  |
| DVID self shield letter individual HW 🗸   |                                  |
| ditional Details                          |                                  |
| st text                                   |                                  |
|                                           |                                  |
|                                           |                                  |
|                                           |                                  |
|                                           |                                  |
|                                           |                                  |
|                                           | Back Save Submit                 |

Once all information is input, please **Submit** the absence.

**Important** - You <u>must</u> submit the absence for the absence to be processed and recorded in the Core HR/Payroll System.

#### Need to correct a 'Other Absence'?

There will be instances, where you will need to make an amendment to the other absence details you have submitted, for example, an incorrect end date or the employee wishes to book an Annual Leave within the self-shielding period. For these instances, please email the HR Absence Team: HRAbsenceTeam@carmarthenshire.gov.uk

| COVID-19 Sickness Absence Codes                         |                                    |                                                                        |                                     |                                            |                                                                                                    |
|---------------------------------------------------------|------------------------------------|------------------------------------------------------------------------|-------------------------------------|--------------------------------------------|----------------------------------------------------------------------------------------------------|
| ResourceLink<br>WebView<br>Code                         | MyView Code                        | Absence Type                                                           | Homeworking/<br>Non-<br>homeworking | Code Description                           | Additional Explanation                                                                                                   |
| Sickness                                                |                                    |                                                                        |                                     |                                            |                                                                                                    |
| 27029                                                   | COVID diagnosed not fit to work    | Sickness<br>Infectious/skin/<br>blood and auto-<br>immune<br>disorders |                                     | Coronavirus diagnosed - not fit to<br>work | where an employee does have symptoms and<br>these have been diagnosed via a positive test, is<br><b>not fit to work.</b> |
| COVID-19 Other Absence Codes                            |                                    |                                                                        |                                     |                                            |                                                                                                    |
| ResourceLink<br>WebView<br>Code                         | MyView Code                        | Absence Type                                                           | Homeworking/<br>Non-<br>homeworking | Code Description                           | Additional Explanation                                                                                                   |
| Self-Isolation Homeworking COVID-19 Other Absence Codes |                                    |                                                                        |                                     |                                            |                                                                                                    |
| 000192                                                  | COVID diagnosed fit to<br>homework | Other Absence                                                          | Homeworking                         | Coronavirus diagnosed                      | Only to be used in care scenarios (close contact, patient facing)                                                        |

| Self-Isolation Non-homeworking |                             |               |             |                       |                                                 |
|--------------------------------|-----------------------------|---------------|-------------|-----------------------|-------------------------------------------------|
|                                |                             |               |             |                       | where an employee has been diagnosed but is fit |
|                                | COVID diagnosed fit to work |               | Non-        |                       | to work but unable to work from home – Care     |
| 000194                         | NHW                         | Other Absence | homeworking | Coronavirus diagnosed | scenarios (close contact, patient facing)       |

| Key Worker Self-Isolation |                                   |               |                     |                                         |                                                                                                    |  |
|---------------------------|-----------------------------------|---------------|---------------------|-----------------------------------------|----------------------------------------------------------------------------------------------------|--|
| 000200                    | COVID negative KW<br>fit2work HW  | Other Absence | Homeworking         | Coronavirus negative test key<br>worker | For use when an employee who works with vulnerable people has had a <b>NEGATIVE</b> test result for COVID-19 infection and is <b>fit to work</b>  |  |
| 000201                    | COVID negative KW<br>fit2work NHW | Other Absence | Non-<br>homeworking | Coronavirus negative test key<br>worker | For use when an employee who works with vulnerable people has had a <b>NEGATIVE</b> test result for COVID-19 infection and is <b>fit to work.</b> |  |

| COVID-19 Other Absence Codes    |                                      |               |                                     |                                              |                                                                                                    |
|---------------------------------|--------------------------------------|---------------|-------------------------------------|----------------------------------------------|----------------------------------------------------------------------------------------------------|
| ResourceLink<br>WebView<br>Code | MyView Code                          | Absence Type  | Homeworking/<br>Non-<br>homeworking | Code Description                             | Additional Explanation                                                                                                    |
| Pre-operative                   | Self Isolation                       |               |                                     |                                              |                                                                                                    |
| 000208                          | COVID pre-operative -<br>homeworking | Other Absence | Homeworking                         | Coronavirus pre-operative self-<br>isolation | For use when an employee who is awaiting surgery, has been booked in for the operation/procedure and is <b>fit to work.</b>                        |
| 000209                          | COVID pre-operative - NHW            | Other Absence | Non-<br>homeworking                 | Coronavirus pre-operative self-<br>isolation | For use when an employee who is awaiting surgery, has been booked in for the operation/procedure and is <b>fit to work.</b>                        |
| Key Worker Self-Isolation       |                                      |               |                                     |                                              |                                                                                                    |
| 000200                          | COVID negative KW fit2work<br>HW     | Other Absence | Homeworking                         | Coronavirus negative test key<br>worker      | For use when an employee who works with vulnerable people has had a <b>NEGATIVE</b> test result for COVID-19 infection and is <b>fit to work</b> . |
| 000201                          | COVID negative KW fit2work<br>NHW    | Other Absence | Non-<br>homeworking                 | Coronavirus negative test key<br>worker      | For use when an employee who works with vulnerable people has had a <b>NEGATIVE</b> test result for COVID-19 infection and is <b>fit to work</b> . |